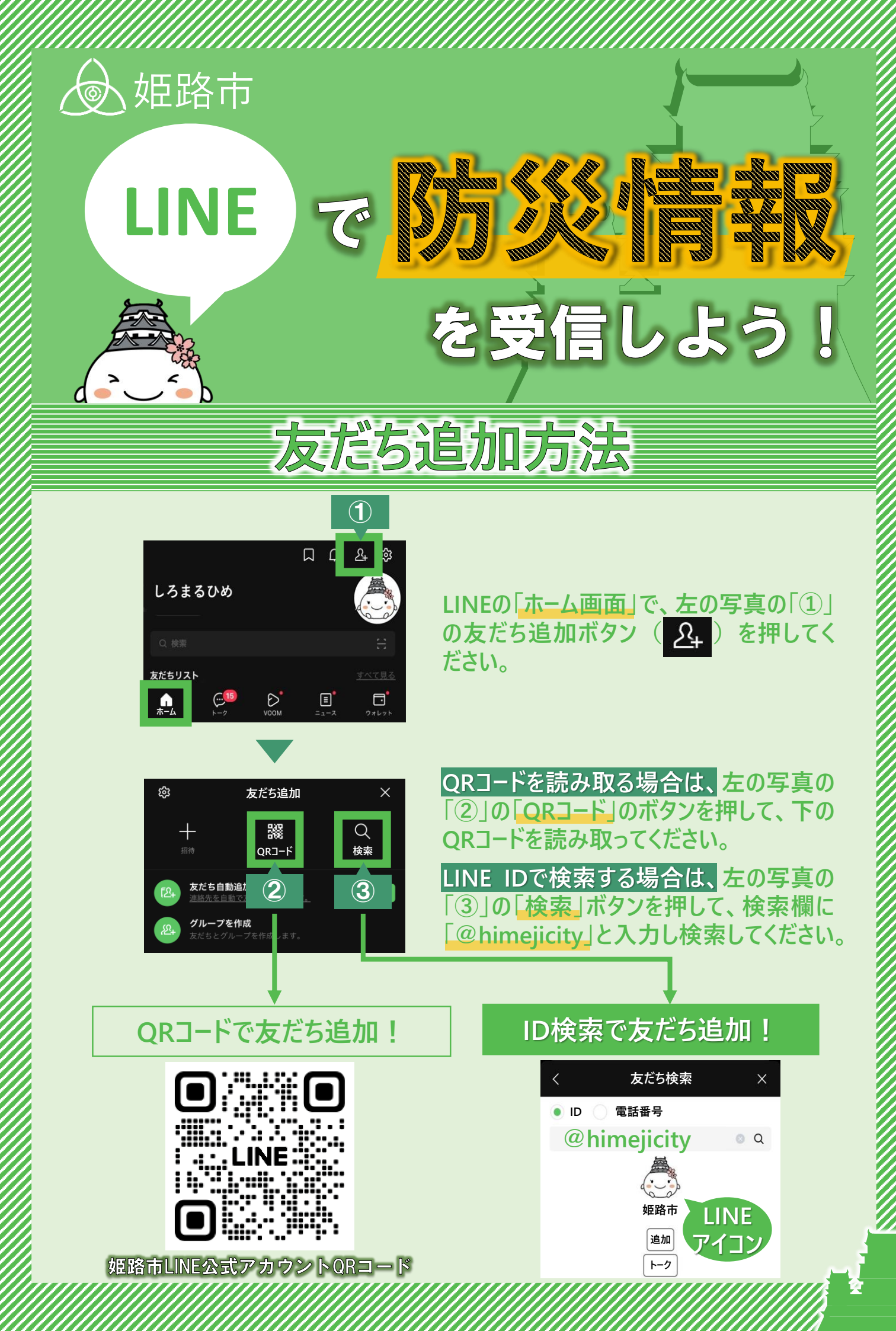

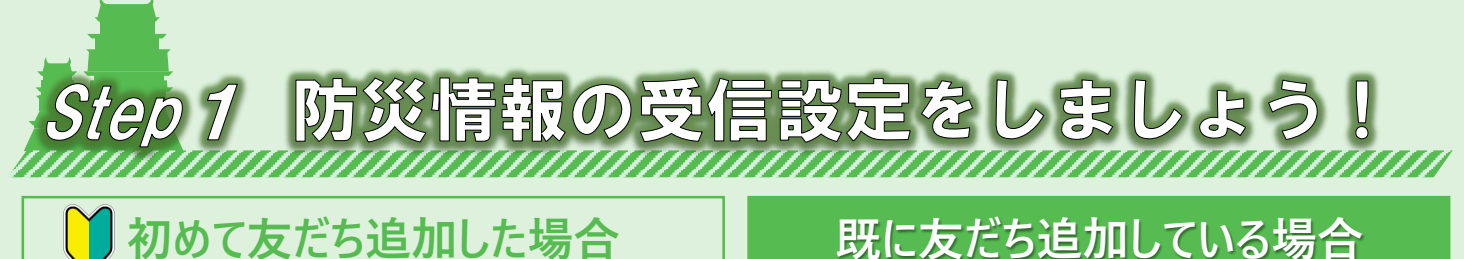

トーク画面の下部に下の画像のような画面が表 示されるので、画像をタップし、次の画面が表示 されれば「許可する」を選択、その次の画面で 「戻る」を選択してください。

> はじめに受信設定をお願いします。 ここをタップしてください。

## 既に友だち追加している場合

トーク画面の下部に下の画像のようなメニュー画 面が表示されるので、「くらし」のメニュー内にある 「受信設定」を選択してください。

命のパスポート

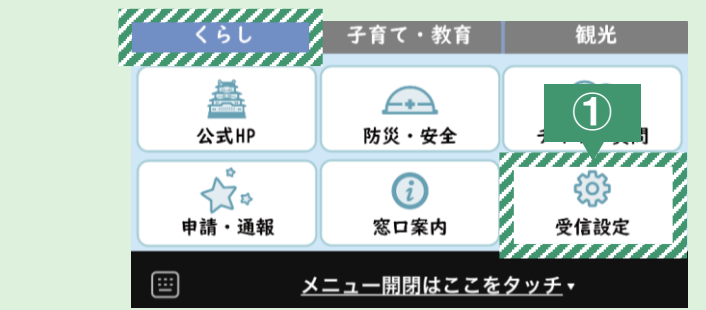

受信設定画面が開くので、画面を一番下までスクロールし「希望する情報」の画面が表 示されれば、下の画像の「②」~「⑤」の順番で操作すると設定完了です。

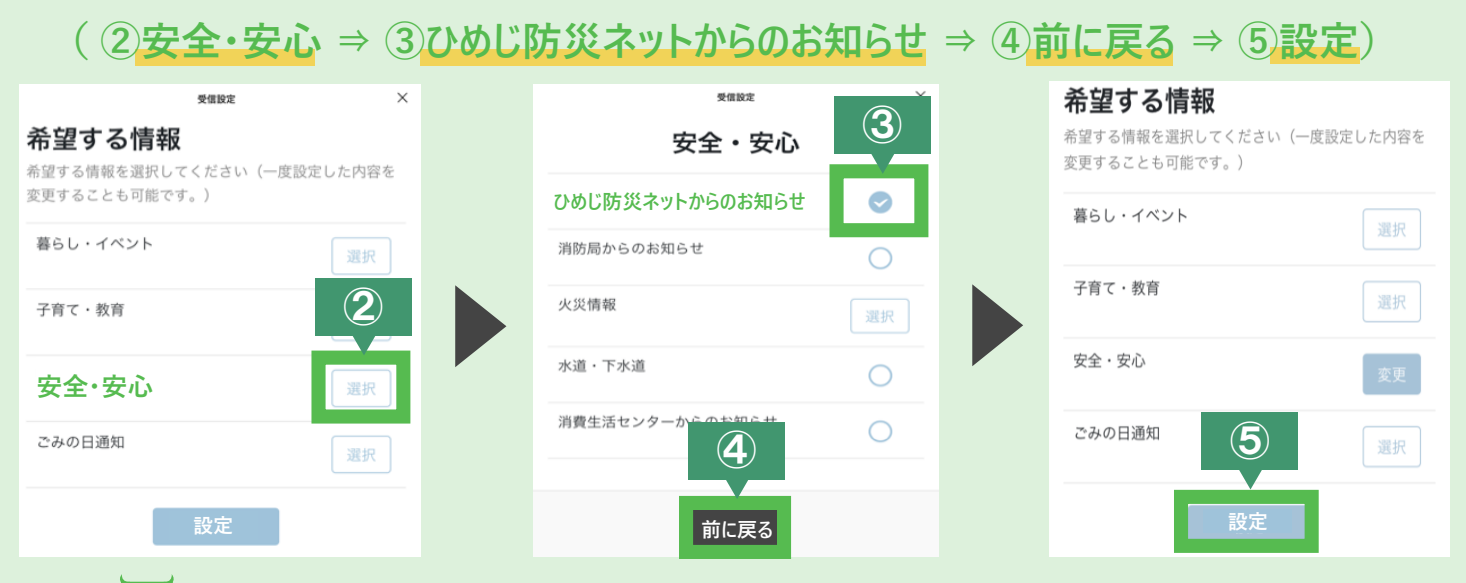

## ポートを作成しましょ tep 2

災害時の避難のタイミングや避難場所などを記録しておく姫路市版携帯・災害避難 カード「命のパスポート」をLINEで作成できます!

下の画像の順番通りにメニュー画面を操作すると作成画面が開きます。 作成後は、同様の手順で操作することで内容を確認できます。

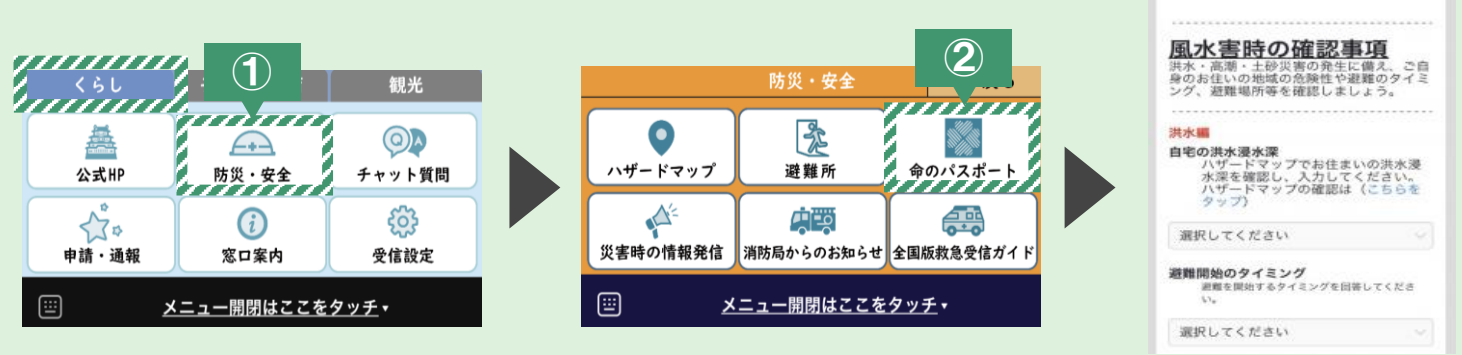

Step3 位置情報から近くの避難所を検索できます!

姫路市LINE公式アカウントでは、スマートフォンの位置情報から近くの避難所を検索す ることができます。また、避難所までの経路も確認することができます。 姫路市LINE公式アカウント上で避難所を検索する場合は、メニュー画面の「くらし」の メニュー内にある「防災・安全」の中の「避難所」を選択してください。

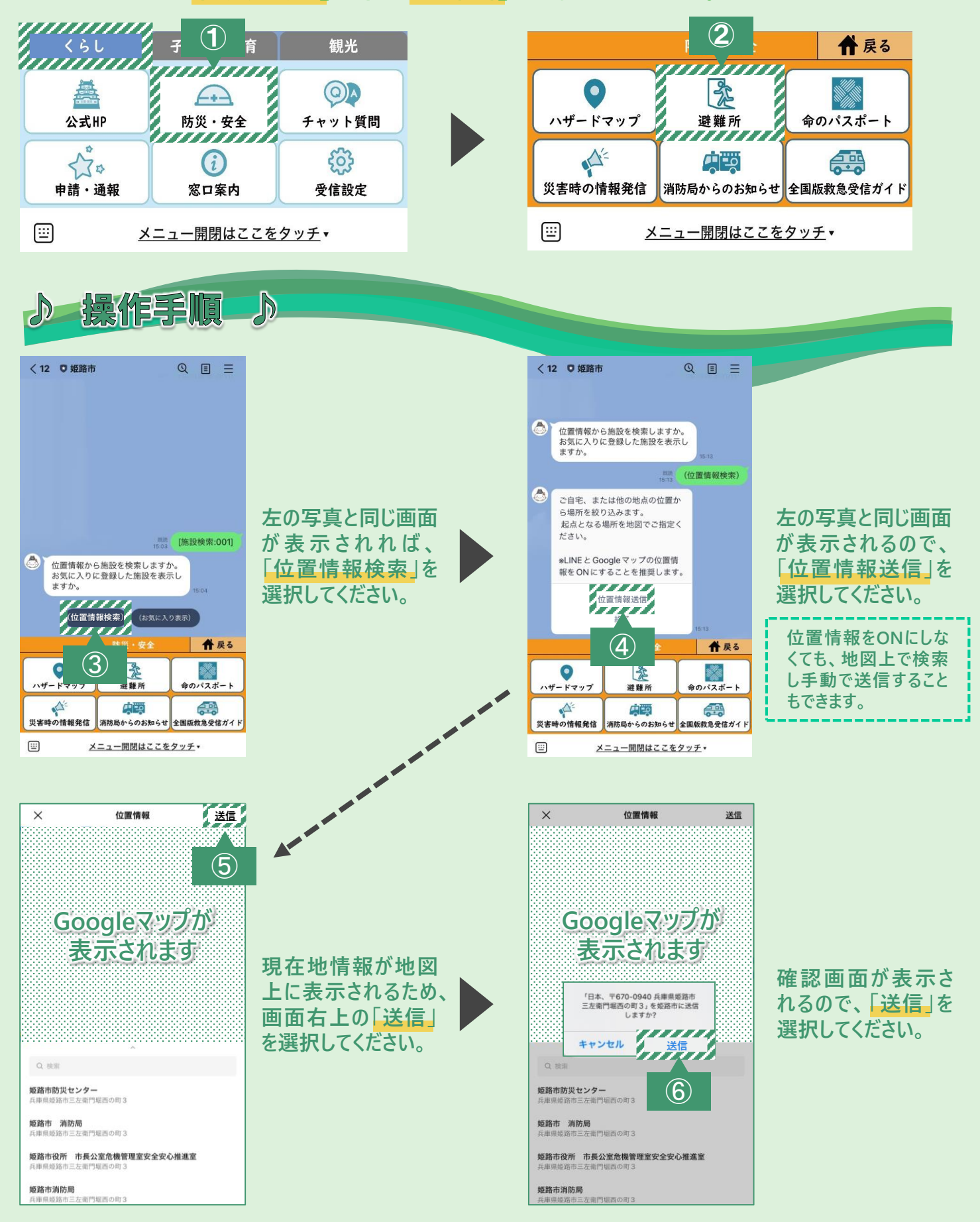

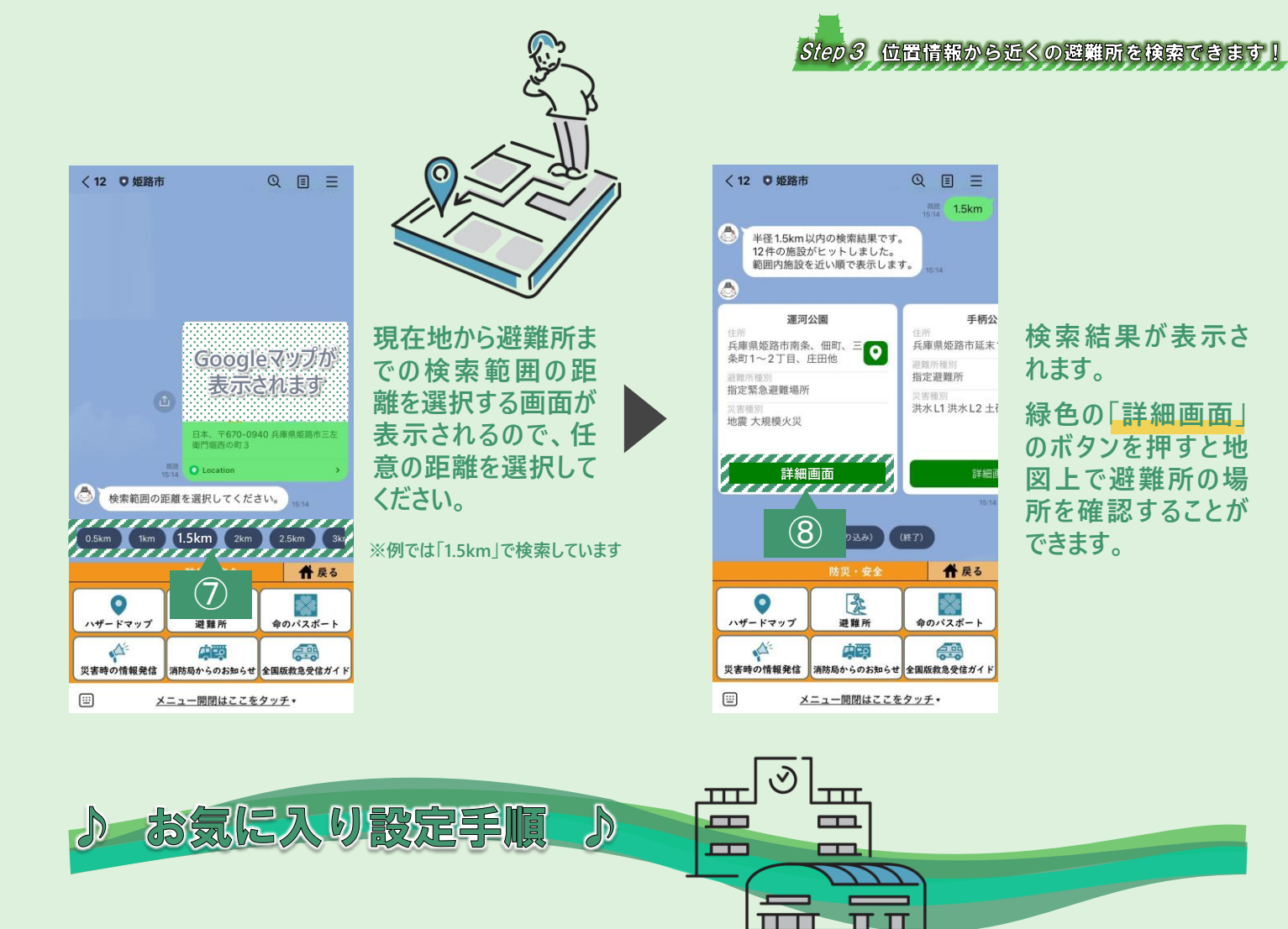

検索した避難所をお気に入りとして登録しておくことができます。

上の手順で「詳細画面」を開くと、下の写真のような詳細画面が表示され、画面右上の ハートマークを押していただくとお気に入り登録ができます。

П

お気に入り登録した避難所は、姫路市LINE公式アカウントメニュー画面の「避難所」を再度 選択し、「お気に入り表示」を選択することで、お気に入り登録している避難所を確認するこ とができます。

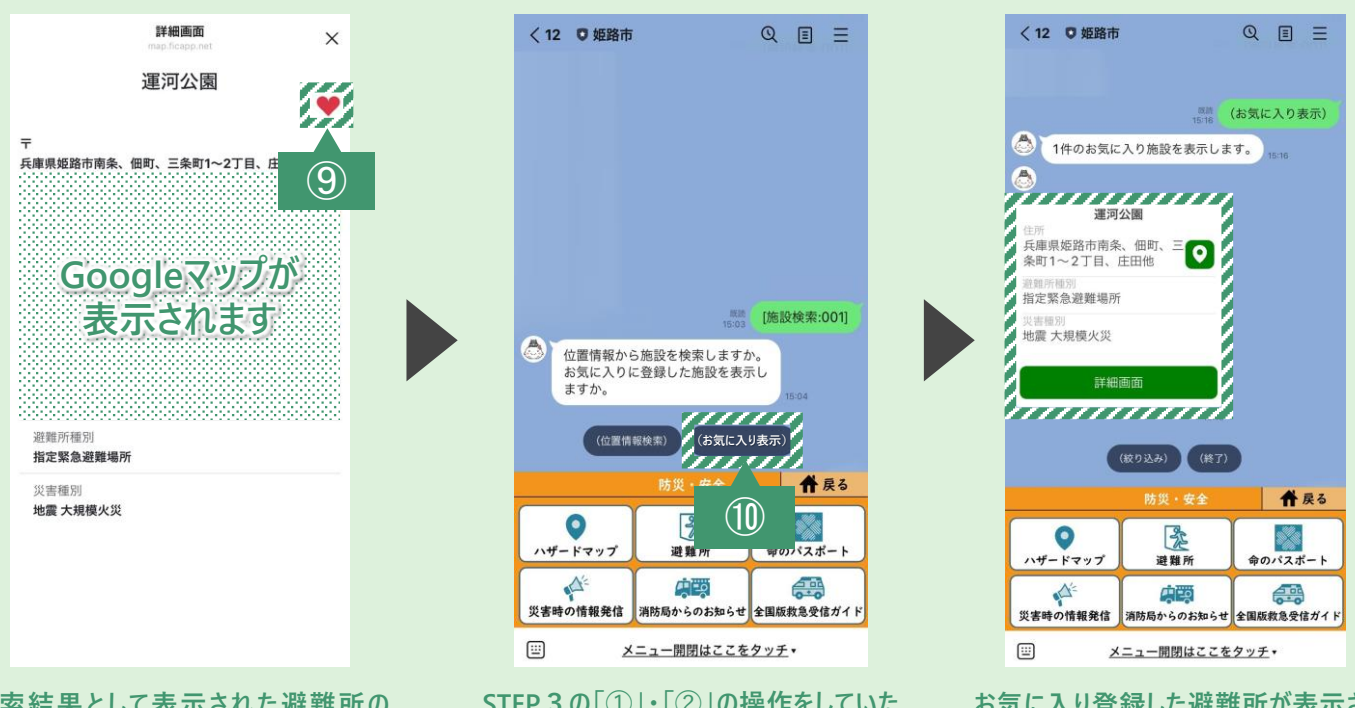

検索結果として表示された避難所の 「詳細画面」を開くと、上の画像と同じ 画面が表示されるので、画面右上 (ハートマーク)」を押してください。

STEP 3 の「①」・「②」の操作をしていた だくことで、上の画像と同じ画面が表示 されるので、「お気に入り表示」を選択し てください。

お気に入り登録した避難所が表示され、 確認することができます。

## **避難情報が発令された時に取るべき避難行動** を知っていますか?

災害のおそれがある場合などの際には、姫路市から危険な地域にお住まいの方に 対して、避難情報を発令します。(姫路市が発令する避難情報は、警戒レベル3~ 5です)

避難情報の種類は下表のとおりで、避難情報の種別に応じた避難行動を取ってい ただくようお願いします。特に、避難指示を発令した際には、必ず危険な場所から 全員避難をしてください。

| 警戒レベル | 避難情報等                                 | 市民の皆さまが<br>取るべき行動                                                                | 防災気象情報<br>(警戒レベル相当情報例题) |
|-------|---------------------------------------|----------------------------------------------------------------------------------|-------------------------|
| 5     | <b>緊急安全確保</b><br>( <sup>姫路市が発令)</sup> | 既に災害が発生している状況です。<br>命を守るための最善の行動をとりましょう。                                         | 氾濫発生情報<br>大雨特別警報等       |
|       |                                       | §戒レベル4までに必ず避難!                                                                   |                         |
| 4     | 避難指示<br><sup>(姫路市が発令)</sup>           | 危険な場所から全員避難しましょう。<br>避難場所までの移動が危険と思われる場合は、近くの<br>安全な場所や、自宅内のより安全な場所に避難しま<br>しょう。 | 氾濫危険情報<br>土砂災害警戒情報等     |
| 3     | 高齢者等避難<br>( <sup>姫路市が発令)</sup>        | 避難に時間を要する人(ど高齢の方、障害のある方、<br>乳幼児等)とその支援者は危険な場所から避難を<br>しましょう。その他の人は、避難の準備を整えましょう。 | 氾濫警戒情報<br>洪水警報等         |
| 2     | 大雨・洪水・高潮注意報<br>(気象庁が発表)               | 避難に備え、ハザードマップ等により、自らの避難行動を<br>確認しましょう。                                           | 大雨・洪水・高潮注意報             |
| 1     | 早期注意情報<br>(気象庁が発表)                    | 災害への心構えを高めましょう。                                                                  |                         |

※ 警戒レベル相当情報

市民の皆さまが主体的に避難行動等を判断するための参考となる情報(国土交通省、気象庁、都道府県が発表)

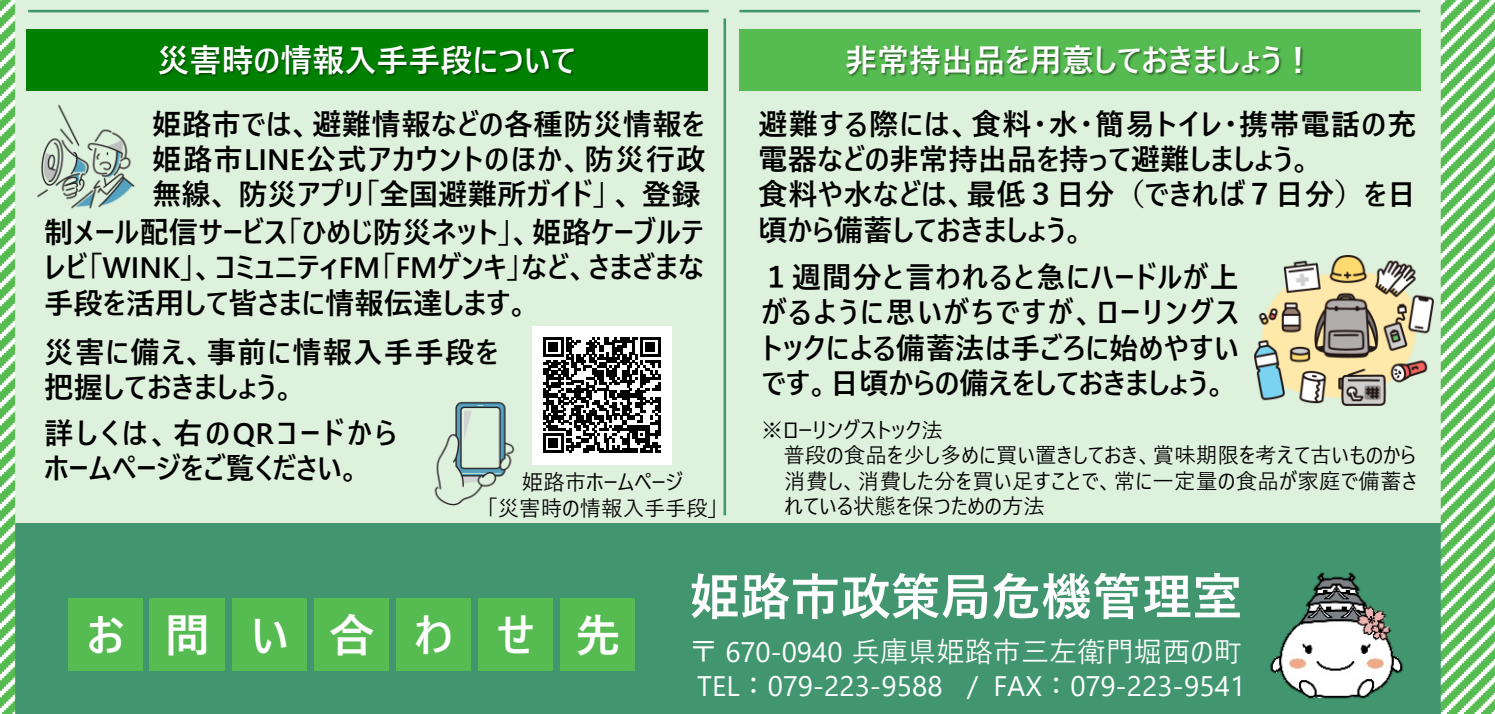